In internet explorer -

Press the ALT key on your keyboard to display the menu bar, if it's not already showing

Go to the Tools menu

Click Compatibility View settings.

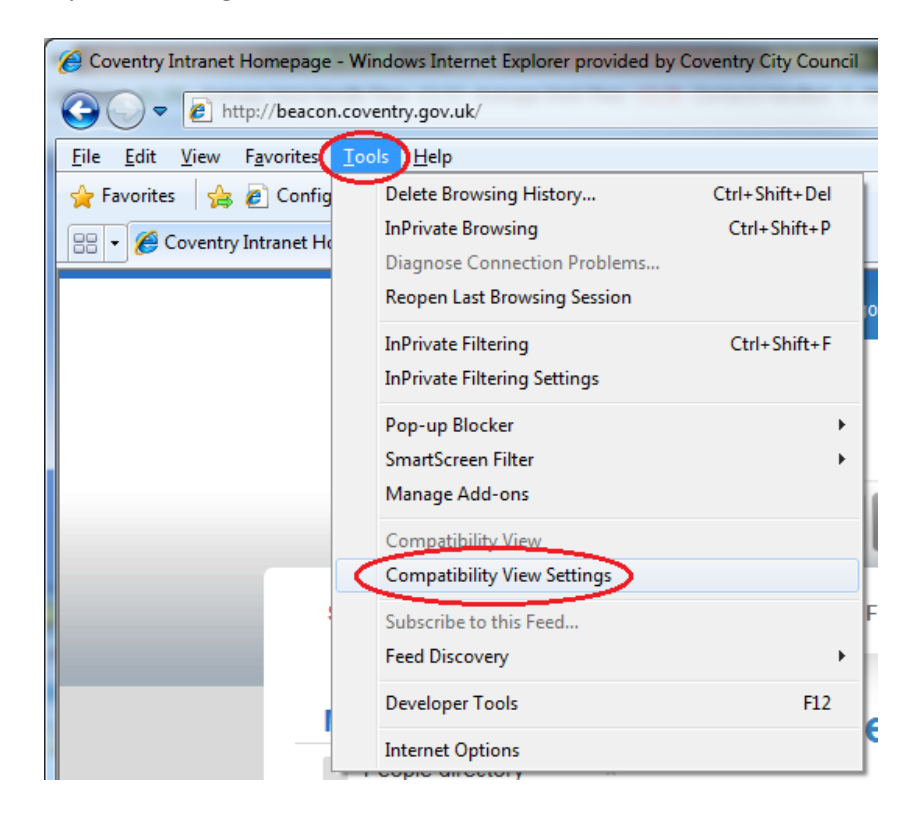

Confirm the address for the website - Emsonline.covlea.net Press add Press close

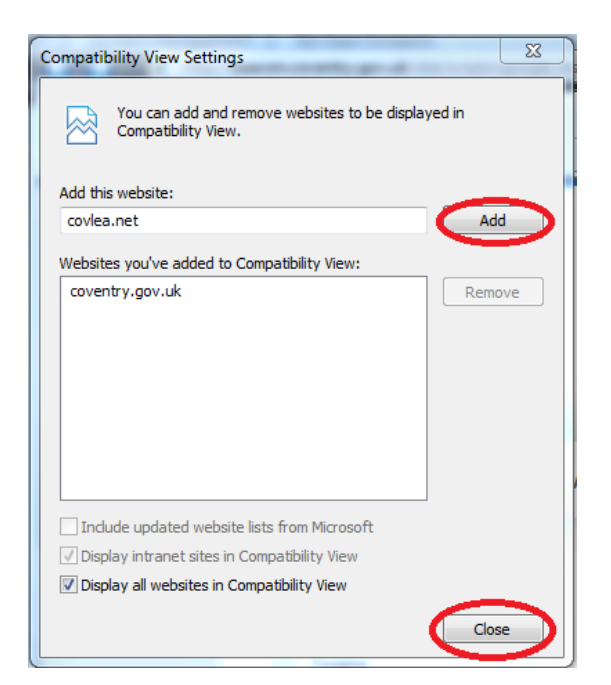